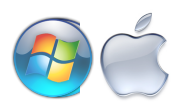

Sign in

## TURNITIN STUDENT INSTRUCTIONS

## To Set Up a Student Account turnit in

## To Set Up a Student Account

- 1. Go to http://www.turnitin.com
- 2. Click on the *Create account* link at the top of the page to create a user profile.
- 3. Click on *Student* on the bottom of the page.

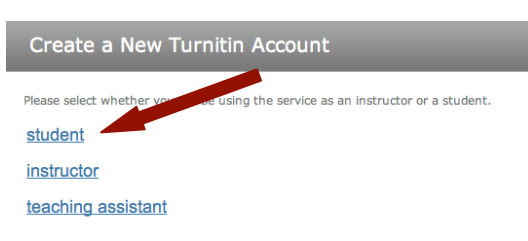

4.Use the *Turnitin* class ID and password from your instructor and enter your name and email address. If you do not have an email address, create a user name with an email

Login Emai

| Create a New Turnitin Student Account                                                                                                    |  |  |  |  |
|----------------------------------------------------------------------------------------------------|--|--|--|--|
|                                                                                                    |  |  |  |  |
| class ID                                                                                                    |  |  |  |  |
| All students must be enrolled in an active class. To enroll in a class, please enter th<br>class ID number and class enrollment password that you were given by your<br>instructor.                 |  |  |  |  |
| Please note that the password and pincode are case-sensitive. If you do not have th<br>information, or the information you are entering appears to be incorrect, please<br>contact your instructor. |  |  |  |  |
| class ID •                                                                                                    |  |  |  |  |
| class enrollment password •                                                                                                    |  |  |  |  |
| user information                                                                                                    |  |  |  |  |
| your first name •                                                                                                    |  |  |  |  |
| your last name •                                                                                                    |  |  |  |  |
| email address •                                                                                                    |  |  |  |  |

address format.

- 5. Create a password for your *Turnitin* account and select a secret question from the pull-down menu and provide the answer.
- 6. Accept the terms of the user agreement and click *I agree create profile*.
- 7. Now you have created a *Turnitin* account. Log in to *Turnitin*.

## To Upload an Assignment

- 1. Click on the class name link to enter the appropriate class.
- 2. Choose the correct assignment from the assignment list and click the *submit* button.
- Give your paper a title. Click the *Choose file* button and locate the paper on your computer. You may submit papers in

| Mound Westonka High School |               |            |        |               |  |
|----------------------------|---------------|------------|--------|---------------|--|
| class ID                   | enter a class | instructor | status | drop<br>class |  |
| 2405459                    | English 1     | Trapp, A.  | active | ŵ             |  |
|                            |               |            |        |               |  |

Password

Microsoft Word, WordPerfect, PDF, HTML, RTF and plain text. (Your paper should end in .wpd, .doc, .docx, .pdf, .html, .rtf. or .txt only).

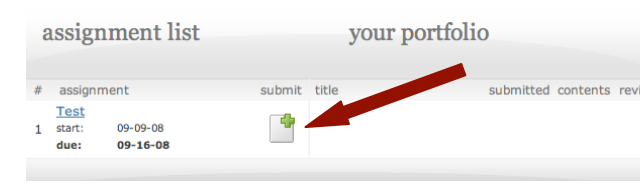

Then click *Submit*. 4.Once the file has loaded, you will be directed to Step 2. Review your paper to see that it is what you would like to submit and click

| submit paper:                                                                                                    |
|----------------------------------------------------------------------------------------------------|
| submit a paper by:<br>file upload   \$                                                                                                    |
| first name •                                                                                                    |
| Anitra                                                                                                    |
| last name .                                                                                                    |
| Тгарр                                                                                                    |
| submission title •                                                                                                    |
| Dog Paper                                                                                                    |
| browse for the file to upload .                                                                                                    |
| Choose File dogs.doc                                                                                                    |
| We currently accept document files of the following types: MS Word, WordPerfect,<br>PostScript, PDF, HTML, RTF, and plain text. File size limit: 10 MB |
|                                                                                                    |
| submit                                                                                                    |

*Submit Paper*. You will see your digital receipt and paper ID that confirms your submission.